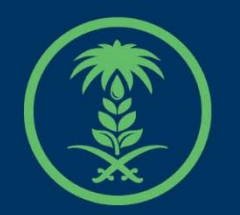

## وزارة البيئة والمياه والزراعة

Ministry of Environment Water & Agriculture

## دليل استخدام

# خدمة طلب رخصة إقامة سد جوفي

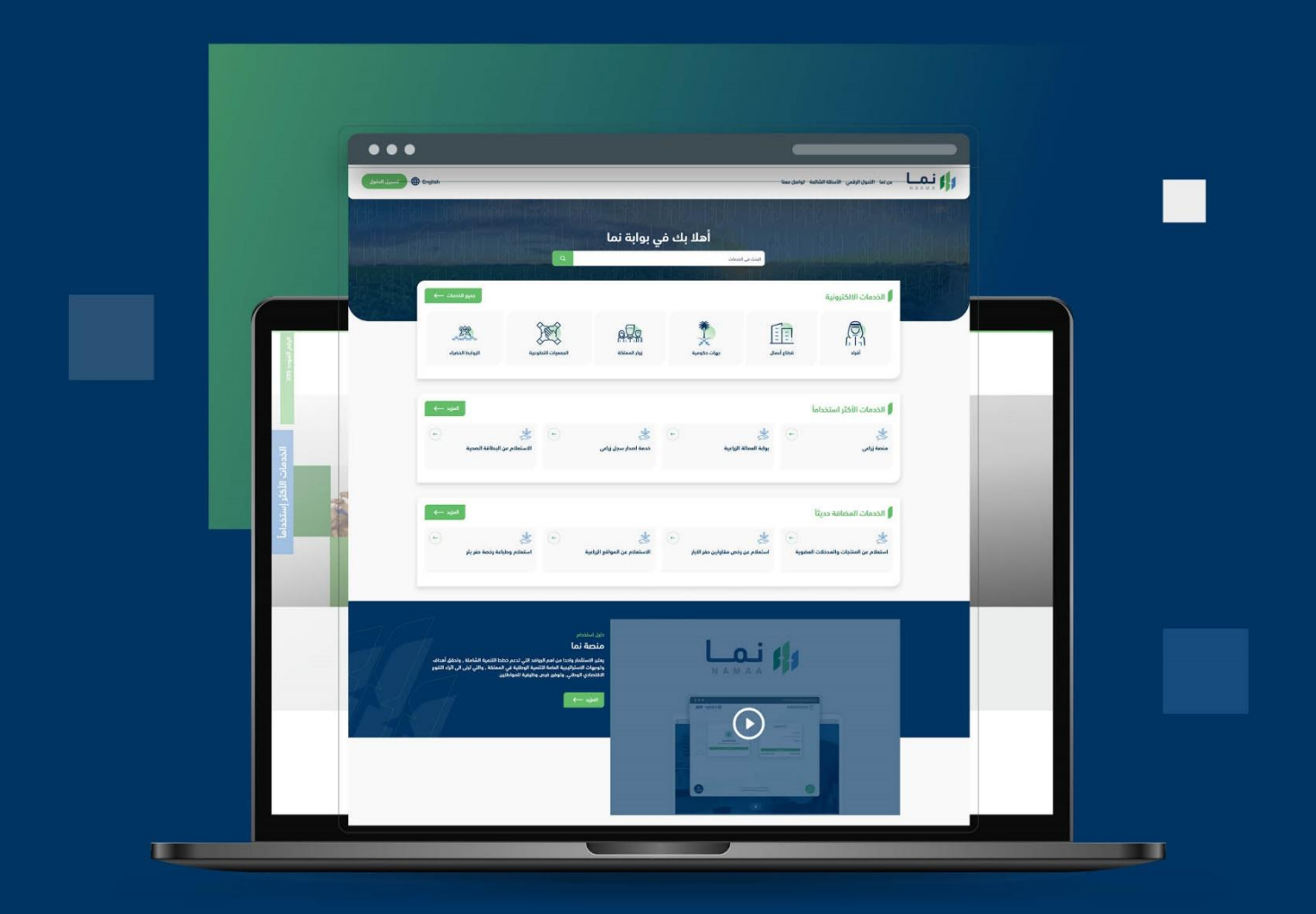

الإدارة العـامـة لتقنية المعلومات والتحـول الرقـمي General Directorate of Information Technology & Digital Transformation

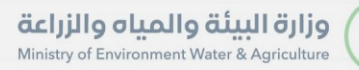

-

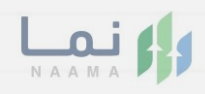

| المحتويات                  |
|----------------------------|
| وصف الخدمة                 |
| خطوات الدخول إلى الخدمة 02 |
|                            |
|                            |
|                            |
|                            |
|                            |
|                            |
|                            |
|                            |
|                            |

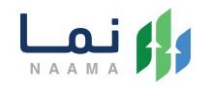

### وصف الخدمة

خدمة تمكّن المستفيدين من فئة الافراد وقطاع الأعمال والقطاع الحكومي من التقديم لخدمة رخصة إقامة سد جوفي

## خطوات الدخول على الخدمة:

.1 يتم اختيار أولاً من ضمن القائمة "رخص مصادر المياه واستخداماتها" ثم " رخص المياه

الجوفية (حفر الآبار)"، بعد ذلك يتم اختيار الخدمة "رخصة إقامة سد جوفي"

| أقد                                                                                                    | يام الخدمات                                                                                                    |                                                                                                    |      |                                                                                                    |                                                                                                    |         |  |  |  |  |  |
|----------------------------------------------------------------------------------------------------|----------------------------------------------------------------------------------------------------|----------------------------------------------------------------------------------------------------|------|----------------------------------------------------------------------------------------------------|----------------------------------------------------------------------------------------------------|---------|--|--|--|--|--|
| ę                                                                                                    | ميع الخدمات (275) خدمات زراعية 21 خد                                                                                                    | مات البيئة 3 فدمات الدعم المالي 2                                                                                                    | فدما | مات الاستيراد والتصدير والفسج 60 خدمات                                                                                                    | ت الأراضي 1 فدمات الترافيص 44                                                                                                    |         |  |  |  |  |  |
| خدمات عامة 5 الخدمات الديوانية 5 اعيل 11 رخص معادر المياه واستخداماتها <b>23</b>                            |                                                                                                    |                                                                                                    |      |                                                                                                    |                                                                                                    |         |  |  |  |  |  |
| الدليل الشامل للغدمات الإلكترونية   +   رخص مصادر المياه واستخداماتها   +   رخص المياه الجوفية (حفر الآبار) |                                                                                                    |                                                                                                    |      |                                                                                                    |                                                                                                    |         |  |  |  |  |  |
| 4                                                                                                    | لبحث عن خدمة معينة                                                                                                    |                                                                                                    | بحث  | قطاع اعمال                                                                                                    | ترتيب الخدمات                                                                                                    | ~       |  |  |  |  |  |
| 1                                                                                                    | صحار رخصة حفر بثر جدیدة<br>حص المياه الدوميه (حمر الآبار)<br>خدمه نمڭن المستفيدين (أمراد – مطاع أعمال – جهات<br>حكوميه) من تقديم طلب رحصه حمر بلر حديدة (أنيوبي أو يدوي) | إ <b>صدار رخصة حقر بلار بديلة</b><br>رحى المايه التوفية (اعزا الأبار)<br>حدمه تمكّن المستفيدين (أمراد – مطاع أعمال – جهات<br>حكومية) من تقديم طلب رخصة حفر بلاريديلة (أنبوبي أو |      | إ <b>حدار رخصة تعميق بثر</b><br>رحص المياه التوضية (حفر الآبار)<br>حدمه تمكن المستفيدين (أمراد – مطاع أعمال – جهات<br>حكومية) من تقديم طلب رخصة تعميق بثر                 | إصدار رخصة تنظيف بئر<br>رحم المياء الدومية (مدر الآبار)<br>ددمة تمكّن المستفيدين (أمراد – فطاع أعما<br>دكومية) من تقديم طلب رخصة تطيم بئر | ☆<br>⊐4 |  |  |  |  |  |
|                                                                                                    | صحار رخصة ردم بئر<br>حص المياه الجوفية (حفر الآبار)<br>يحمه مقى المستقيدين (أفراد – مطاع أعمال – جهات<br>حكومية) من تقديم طلب رخصة ردم بثر                               | رخصة إقامة سد جوفي<br>رحص المياه الدوميه (حمر الآبار)<br>حدمه تمكّن المستفيدين من مله اللاماد ومطاع الأعمال<br>والفطاع الدكومي من النفديم لددمه رحصه إمامه سد د                 |      | ر <b>خصة إقامة سد سطحي</b><br>رحم المياه الدومية (دمر الآبار)<br>حدمة تمكن المستميدين من ملة الاماراد ومطلع الأعمال<br>والقطلع الحكومي من التقديم لحدمة رحمة إمامة سد سطح | ي<br>مى                                                                                                    |         |  |  |  |  |  |

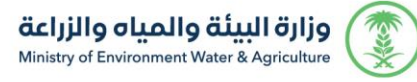

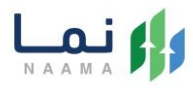

#### يتم بعد ذلك طلب الخدمة من أيقونة "طلب الخدمة"

|                                  | مفضلتي             | تنبيهاتي | إشعاراتي   | طلباتي       | إدارة التفاويض    | منشأتي       | دليل الخدمات الإلكترونية           | <ul> <li>القائمة الرئيسية</li> </ul>                                                                                                    |
|----------------------------------|--------------------|----------|------------|--------------|-------------------|--------------|------------------------------------|----------------------------------------------------------------------------------------------------|
|                                  |                    |          |            |              |                   |              |                                    |                                                                                                    |
|                                  |                    |          |            |              |                   | ā            | ب الخدمات / تفاصيل الخدم           | لصفحة الرئيسية / البحث فر                                                                                                    |
| ب طلب الذدمة                     |                    |          |            | E-cal        |                   |              | د جوفي                             | رخصة إقامة س                                                                                                    |
| خافة الى المفضلة                 |                    |          |            |              |                   |              | رخص المياه الجوفية (حفر الآبار)    | رخص مصادر المياه واستخداماتها                                                                                                    |
|                                  |                    |          | مة سد جوفي | مة رخصة إقار | مي من التقديم لخد | لقطاع الحكوه | فئة الأفراد وقطاع الأعمال وا       | خدمة تمكّن المستفيدين من                                                                                                    |
|                                  |                    |          |            |              |                   |              |                                    | الفاقية مستوى الخدمة [2] مستوى الخدمة                                                                                                    |
|                                  |                    |          |            |              | man ( Nata N      | 1999         | CANAL AND AND                      |                                                                                                    |
| عملاء المستهدفين                 | المستندات المطلوبة |          |            | شروط         | الن               |              | الخطوات                            |                                                                                                    |
| أفراد , قطاع أعمال , جهات حكومية |                    |          |            |              |                   |              |                                    |                                                                                                    |
| لغة الخدمة                       |                    |          |            |              |                   |              | يبر النفاذ الموحد<br>بحط حالا حكام | ۲ تسجیل الدخول :<br>الاطلاح ما الشرفان الشرفان الشرفان الشرفان الشرفان الشرفان المشرفان المشرف<br>المشرفان المشرفان المشرفان المشرفان المشرفان المشرفان المشرفان المشرفان المشرفان المشرفان المشرفان المشرفان المشرفان المشرفان المشرفان المشرفان المشرفان المشرفان المشرفان المشرفان المشرفان المشرفان المشرفان المشرفان المشرفان المشرفان المشرفان المشرفان المشرفان المشرفان<br>المشرفان المشرفان المشرفان المشرفان المشرفان المشرفان المشرفان المشرفان المشرفان المشرفان المشرفان المشرفان المشرفان المشرفان المشرفان المشرفان المشرفان ال<br>مشرفان المشرفان المشرفان المشرفان المشرفان المشرفان المشرفان المشرفان المشرفان المشرفان المشرفان المشرفان المشرف<br>لموليز مسرفان المشرفان المشرفان المشرفان المشرفان المشرفان المشرفان المشرفان الموليز مسرفان المشرفان المشرفان المشرفان المشرفان المشرفان المشرفان المشرفان المشرفان المشرفان المشرفان المشرفان المشرفان المشرفان المشرفان الموليز الموليزيان المشرفان المشرفان المشرفان المشرفان المشرفان المشرفان المشرفان المولين ال<br>مشرفان المشرفان المشرفان المشرفان المشرفان المشرفان الموليان الموليان الموليان الموليان المولين المولين المولين المولين المولين الموليزيان المولين الموليزيان المولين المولياني المولي<br>الموليزيين الموليان الموليزين المولين المولين المول |
| العربية                          |                    |          |            |              |                   |              | روط والأخلام<br>للب                | <ul> <li>الإطلاع على الللا</li> <li>تعبئة بيانات الط</li> </ul>                                                                                                    |
| ف المدة الزمنية                  |                    |          |            |              |                   |              |                                    | ◄ مراجعة الطلب                                                                                                    |
| 1 - 180 يوم                      |                    |          |            |              |                   |              |                                    | ◄ إرسال الطلب                                                                                                    |
| 🧰 رسوم الخدمة                    |                    |          |            |              |                   |              |                                    |                                                                                                    |
| مجانا                            |                    |          |            |              |                   |              |                                    |                                                                                                    |
| 🗰 قنوات تقديم الخدمة             |                    |          |            |              |                   |              |                                    |                                                                                                    |
| منصة نما                         |                    |          |            |              |                   |              |                                    |                                                                                                    |
| قنوات بديله                      |                    |          |            |              |                   |              |                                    |                                                                                                    |

.3 بعد ذلك سوف تظهر للمستفيد الشروط والاحكام لطلب رخصة إقامة سد جوفى للموافقة

عليها وإكمال الطلب من خلال الضغط على زر "التالى"

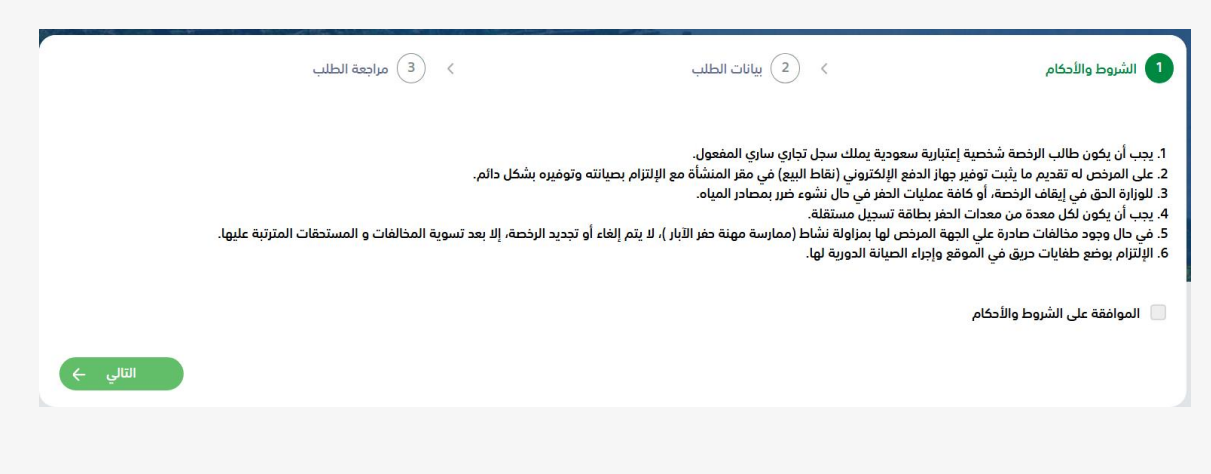

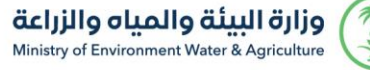

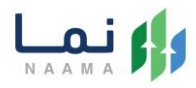

4. يتم بعد ذلك تعبئة بيانات (بيانات الطلب) ثم الضغط على زر" التالي" لاستكمال خطوات

| <ul> <li>عراجعة الطلب</li> </ul> | بب > (                   | 2 بيانات الطا                         | <                      | الشروط والأحكام                            |
|----------------------------------|--------------------------|---------------------------------------|------------------------|--------------------------------------------|
|                                  |                          |                                       |                        | بيانات مقدم الطلب                          |
| الرقم الموحد                     |                          | رقم السجل التجاري                     |                        | نوع مقدم الطلب                             |
|                                  |                          |                                       |                        |                                            |
| اسم المفوض                       |                          | رقم هوية المفوخر                      |                        | اسم المنشأة                                |
|                                  |                          |                                       |                        |                                            |
| رقم التواصل                      |                          | البريد الإلكتروني                     |                        | العنوان الوطني                             |
|                                  |                          |                                       |                        |                                            |
|                                  |                          |                                       |                        | انشطة السجل التجاري                        |
|                                  | اسم النشاط التجاري       |                                       |                        | تسلسل                                      |
|                                  |                          |                                       |                        | 1                                          |
|                                  |                          |                                       |                        | 2                                          |
|                                  |                          |                                       |                        | 2 مجموع                                    |
|                                  |                          |                                       |                        |                                            |
|                                  | عول                      | الملكية ساري المف                     | ىرفق) الداعم لبيانات ا | بيانات الملكية    يجب ان يكون المستند (الم |
|                                  |                          |                                       | ~                      | إختر                                       |
|                                  |                          |                                       |                        | بيانات السد المطلوب إنشاؤة                 |
| اختر المنطقة *                   | ة السد *                 | الغرض من اقامة                        |                        | نهء السد                                   |
| إختر 🗸                           | ~                        | ر ۲۰ ۵۰<br><mark>إ</mark> ختر         |                        |                                            |
| إحداثيات السد شمال *             |                          | اسم الوادي *                          |                        | اختر المحافظة *                            |
|                                  |                          | -                                     | ~                      | إختر                                       |
|                                  | لمائية لإقامة السد *     | مرفق الدراسة اا                       |                        |                                            |
|                                  | لَم يتمّ اختيار أيّ ملفّ | اختيار ملفّ                           |                        | إحداثيات السد شرق *                        |
|                                  | (                        | هذا الحقل إجباري.<br>التعتمامات المعا |                        |                                            |
|                                  | لونه(pat)                | ועמגונוט ווויים                       |                        |                                            |
| (→ السابق                        |                          |                                       |                        |                                            |

تقديم الطلب

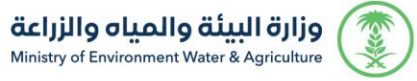

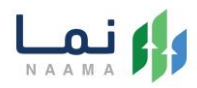

6. بعد ذلك يتم مراجعة الطلب ثم الضغط على زر" ارسال" لإرسال الطلب.

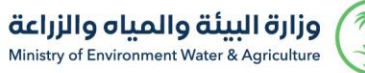

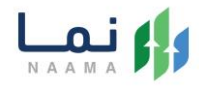

| تاريخ الطلب         |                                                                                                    | حالة الطلب                                                                                                    |                        |
|---------------------|----------------------------------------------------------------------------------------------------|----------------------------------------------------------------------------------------------------|------------------------|
|                     |                                                                                                    |                                                                                                    |                        |
| رقم السجل التجاري   |                                                                                                    | الرقم الموحد                                                                                                    |                        |
| رقم هوية المفوض     |                                                                                                    | اسم المفوض                                                                                                    |                        |
| البريد الإلكتروني   |                                                                                                    | رقم التواصل                                                                                                    |                        |
|                     |                                                                                                    |                                                                                                    |                        |
|                     | التجاري                                                                                                    |                                                                                                    |                        |
|                     |                                                                                                    |                                                                                                    |                        |
|                     |                                                                                                    |                                                                                                    |                        |
|                     |                                                                                                    |                                                                                                    |                        |
|                     |                                                                                                    |                                                                                                    |                        |
| رقم القرار          |                                                                                                    | تاريخ القرار                                                                                                    |                        |
|                     |                                                                                                    |                                                                                                    |                        |
|                     |                                                                                                    |                                                                                                    |                        |
|                     |                                                                                                    |                                                                                                    |                        |
| الغرض من إقامة السد |                                                                                                    | الموقع                                                                                                    |                        |
| إحداثيات السد شمال  |                                                                                                    | إحداثيات السد شرق                                                                                                    |                        |
|                     |                                                                                                    |                                                                                                    |                        |
|                     |                                                                                                    |                                                                                                    |                        |
|                     |                                                                                                    |                                                                                                    |                        |
|                     | ايخ الطلب<br>مم السجل التجاري<br>مرد الإنكتروني<br>مرد الإنكتروني<br>مم الفرار<br>مم الفرار<br>مم الفرار<br>من إقامة السد | ايخ الطلب .<br>مم السجل التجاري .<br>مر موية المفوض .<br>بيرد الإلكتروني .<br>مم القرار .<br>مم القرار .<br>مم القرار .<br>مم القرار .<br>مم القرار . | ايع الطلب . دان الموقي |

5. بعد ارسال الطلب، سيتم إرسال رسالة نصية على جوال المستفيد تفيد بتأكيد الطلب.

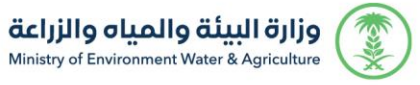

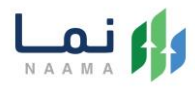

6. بعد ذلك يستطيع المستفيد متابعة الطلب من خلال قائمة طلباتي في بوابة نما.

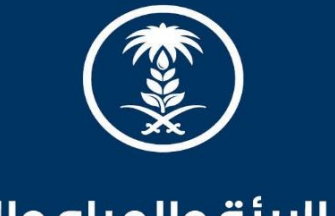

## وزارة البيئة والمياه والزراعة

Ministry of Environment Water & Agriculture

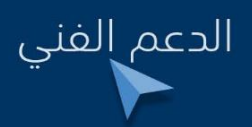

🕑 in 🌲 🐵 mewa\_ksa 🕓 939